**Outlook: Basisprincipes** 

Meld je aan via de Office 365-knop op Smartschool.

19

26 27 28 29 30 31

2 Klik op de app 🕵 aan de linkerzijde of kies "**Outlook**"

als je op de Wafel 🗰 Office 365 klikt links bovenaan.

**20** 21 **22 23** 24 25

Office 365

outlook starten | werkomgeving

**Outlook starten** 

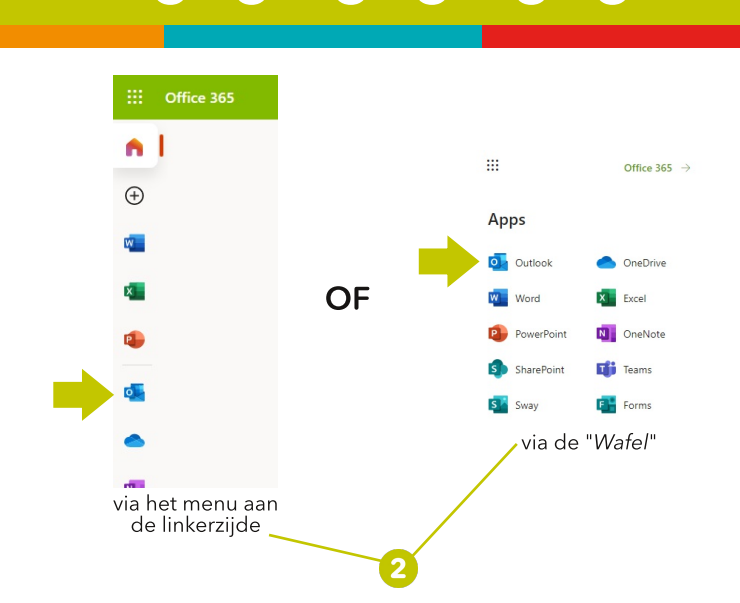

Wij Worden Wijzer

## Werkomgeving

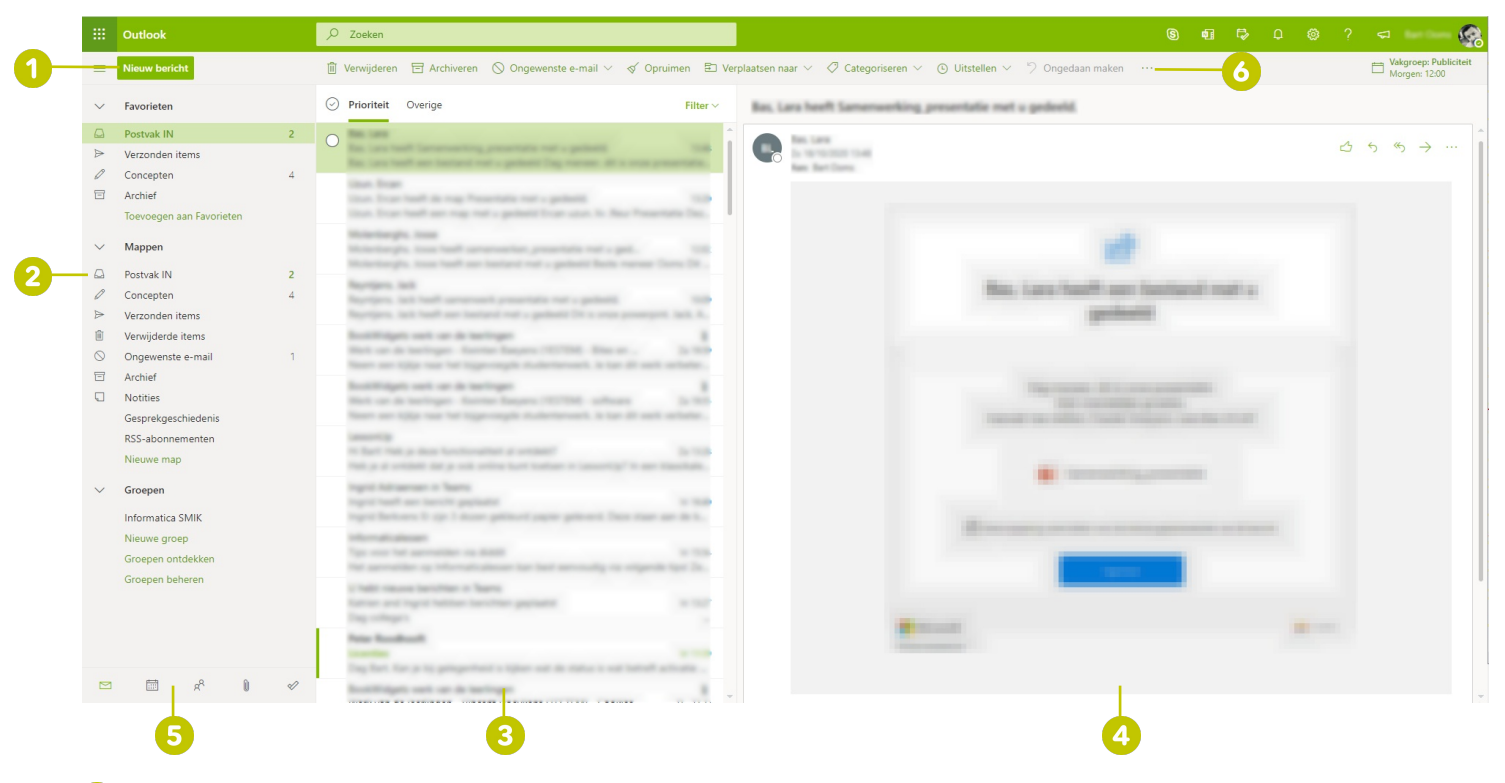

- Nieuw bericht opstellen.
- 🔗 Mappenstructuur: hierin vind je o.a. je map Postvak IN, Verzonden items, Verwijderde items, ....
- **Berichtenvenster**: hierin vind je het overzicht van al jouw berichten per map.
- 4 Leesvenster: hierin word het gekozen bericht weergegeven.
- 5 Navigatie: navigeer snel naar je agenda, contactpersonen, taken, ...
- 🙆 Menubalk

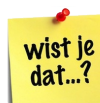

Ongelezen berichten worden steeds **in het vet weergegeven** in je berichtenoverzicht.

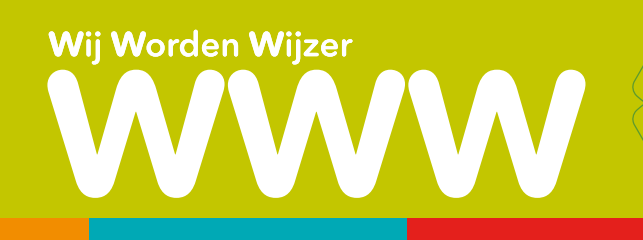

#### Nieuw bericht opstellen

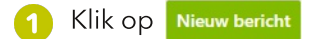

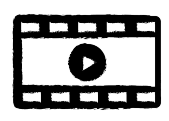

- 2 Geef bij Aan het e-mail-adres of naam in van de persoon die je een bericht wil sturen (=de geadresseerde) Je kan een bericht naar meerdere personen tegelijkertijd sturen!
  - Aan de ontvanger of geadresseerde
  - cc de ontvanger van de mail ziet wie dezelfde mail heeft ontvangen. (*carbon copy*)
  - BCC de ontvanger ziet **niet** wie deze mail nog gekregen heeft. (*blind carbon copy*)
- **3** Onderwerp: vul steeds een duidelijk onderwerp in!
- 4 Begin je bericht te schrijven. Hanteer steeds de regels van de **nettiquette**!
- 5 Klik op de knop 🔽 🔽 om je bericht te versturen. Of je kiest bovenaan in het menu de knop Þ Verzenden .

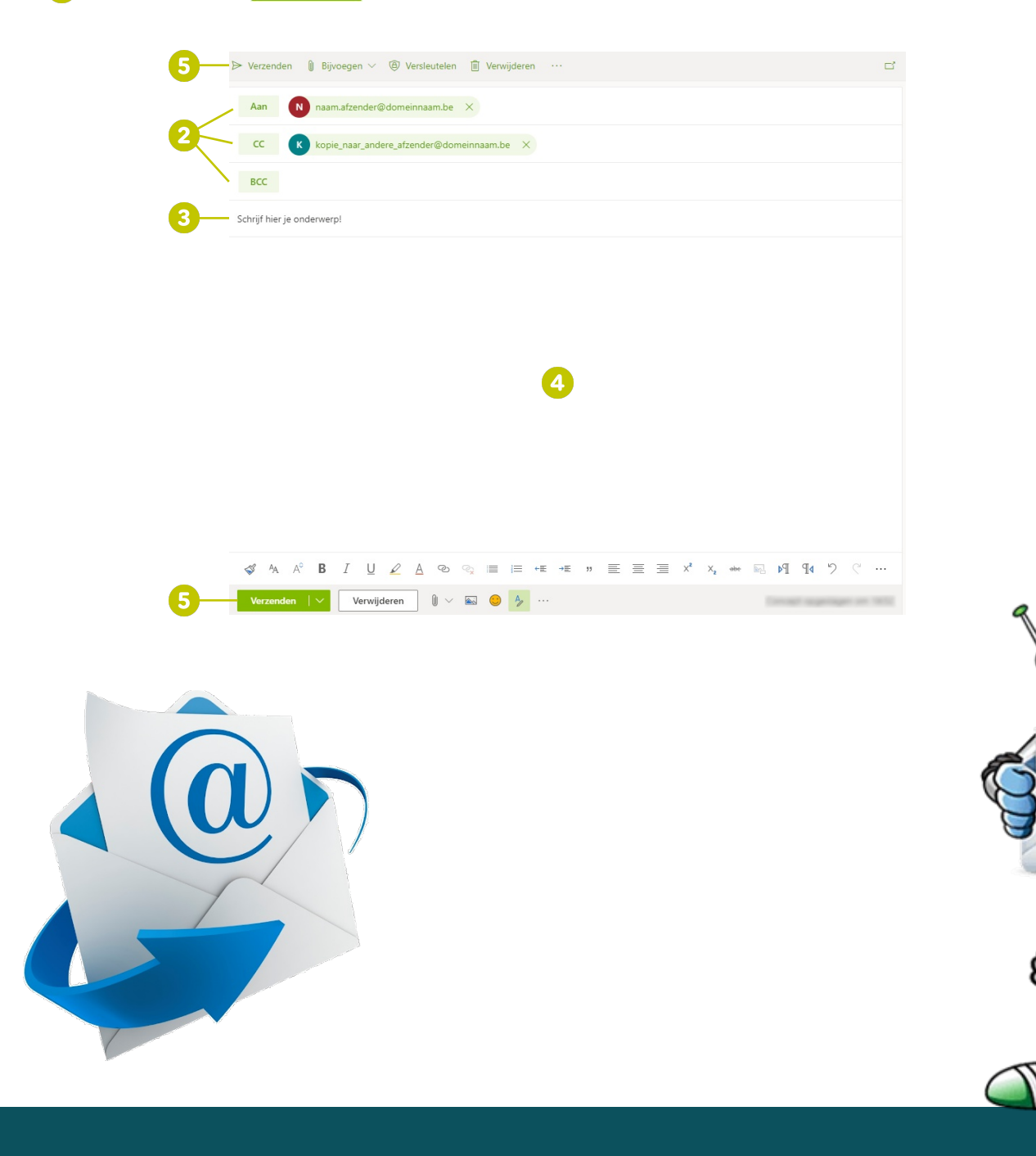

# **Outlook: Basisprincipes**

bericht beantwoorden of doorsturen een bijlage lezen of opslaan

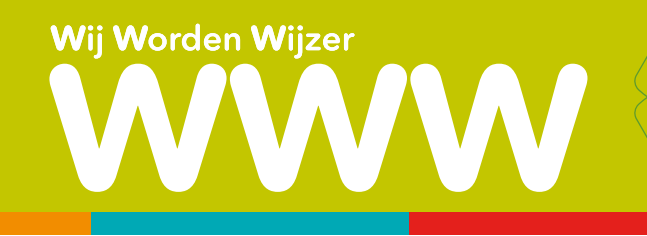

#### Een e-mail beantwoorden.

- 1 Open de e-mail die je wilt beantwoorden.
- 2) Klik op 🕤 bovenaan je bericht om te antwoorden of klik op Beantwoorden 🕴 Doorsturen onderaan het bericht.
- 3 Merk op dat je onderwerp nu begint met "**RE:**" (=response of antwoord).
- 4 Typ je antwoord.
- 5 Klik op de knop 🛛 Verzenden 🖂 om je bericht te versturen. Of je kiest bovenaan in het menu de knop Þ Verzenden .

#### Een e-mail doorsturen.

- 1 Open de e-mail die je wilt doorsturen.
- 2 Klik op ightarrow bovenaan je bericht om te antwoorden of klik op Beantwoorden  $\mid$  Doorsturen onderaan het bericht.
- 3 Geef bij Am het e-mail-adres of naam in van de persoon die je een bericht wil sturen (=**de geadresseerde**)
  - Aan de ontvanger of geadresseerde
  - cc de ontvanger van de mail ziet wie dezelfde mail heeft ontvangen. (carbon copy)
  - BCC de ontvanger ziet **niet** wie deze mail nog gekregen heeft. (*blind carbon copy*)
  - Je kan een bericht naar meerdere personen tegelijkertijd doorsturen!
- 4 Merk op dat je onderwerp nu begint met "FW:" (=Forward of doorsturen)
- 5 Klik op de knop 🛛 🔽 om je bericht te versturen. Of je kiest bovenaan in het menu de knop Þ Verzenden .

### Een bijlage lezen of opslaan.

- 🚹 Open de e-mail die een bijlage bevat. Je herkent dit aan 📗 (de paperclip) in het berichtenvenster.
- $\mathbf{2}$  Klik op  $\downarrow$  om de bijlage te downloaden.
- Je kan de bijlage ook rechtstreeks bewaren in je OneDrive-omgeving.
  Klik hiervoor op ∨ en kies "Opslaan in Onedrive".

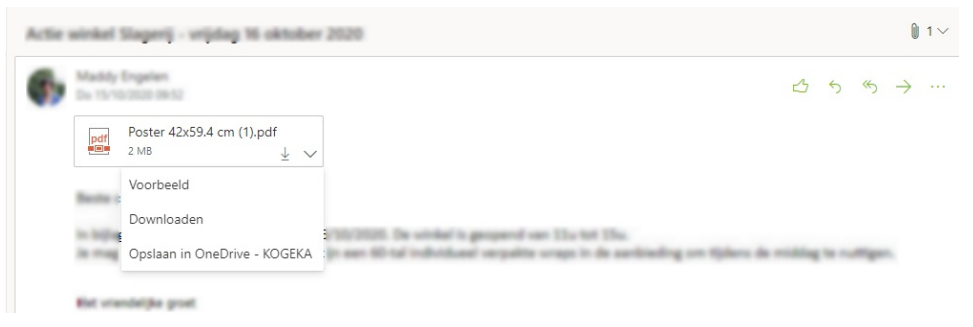

Je kan ook gewoon op de bijlage klikken, zodat deze in jouw mail al wordt getoond. Bovenaan je bijlage verschijnt opnieuw een (snel)menu waar je kan kiezen of je de bijlage wil downloaden, afdrukken of opslaan.

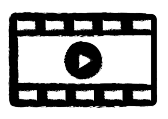

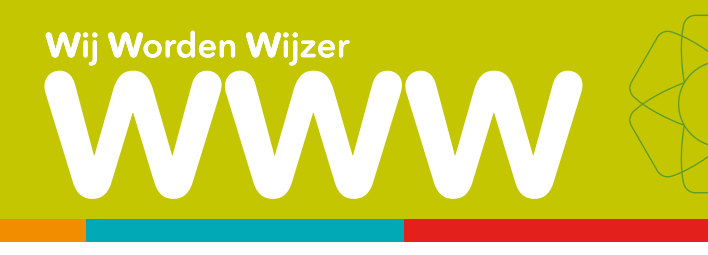

#### Een bijlage toevoegen en versturen

Je kan foto's en documenten bijvoegen vanaf je computer of OneDrive aan e-mailberichten. Bijlagen worden altijd bovenaan de e-mail weergegeven.

1 Klik op Nieuw bericht

G

- 2 Klik op 📗 (het paperclipsymbool) bovenaan je bericht om een bijlage te selecteren. Je kan kiezen uit "op deze computer zoeken", "In cloudlocaties zoeken" en "Uploaden en delen".
  - □ Op deze computer zoeken = Zoek op je computer naar de bijlage die je wenst door te sturen.
    - In cloudlocaties zoeken = Voeg een bijlage toe vanuit je OneDrive omgeving
  - 🗇 Uploaden en delen = Indien je een lokaal bestand wil uploaden en delen als bijlage.

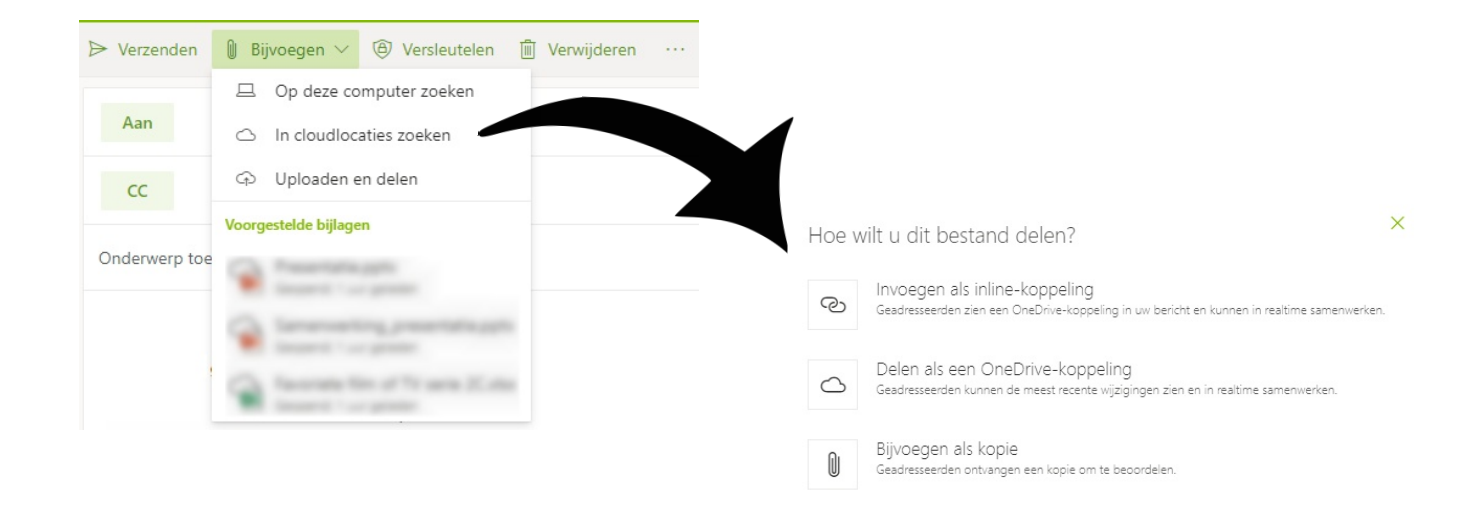

Begin je bericht te schrijven. Hanteer steeds de regels van de nettiquette!

4) Klik op de knop 🛛 Verzenden 🗠 om je bericht te versturen. Of je kiest bovenaan in het menu de knop Þerzenden

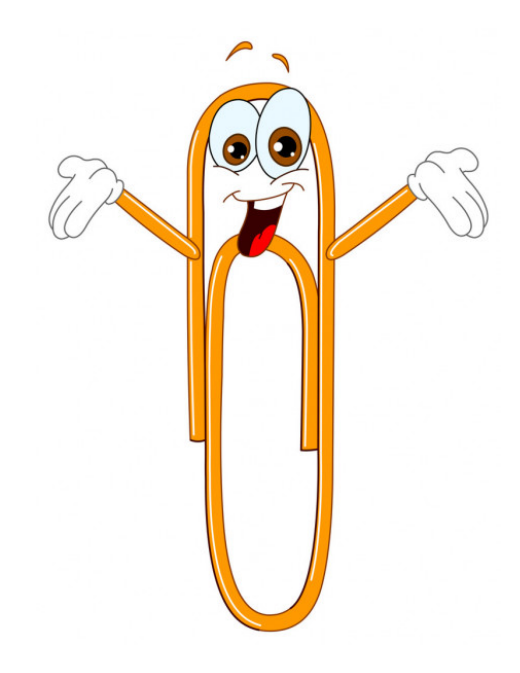